## दावा-आपत्ति आवेदन फॉर्म भरने के लिए सामान्य दिशा निर्देश

1. आप नीचे दिए गए लिंक से स्वयं दावा-आपत्ति आवेदन कर सकते है ।

https://vyapamprofile.cgstate.gov.in/Online

- 2. दावा-आपत्ति आवेदन की प्रक्रिया के लिए नीचे दिए गए निर्देशो का पालन करें।
- दावा-आपत्ति आवेदन फॉर्म भरते समय वह जानकारी भरना अनिवार्य है जिनके सामने "(\*)" मार्क दिया गया है।

| व्यापम कि वेबसाइट में जाने पर आपको यह पेज प्रदर्शित होगा ।<br>अभ्यर्थी के द्वारा दिए गए मोबाइल नंबर और बनाए गए पासवर्ड को यहां दर्ज कर लॉगिन करें । |                                                                                                    |                      |                                   |                       |  |  |
|----------------------------------------------------------------------------------------------------|----------------------------------------------------------------------------------------------------|----------------------|-----------------------------------|-----------------------|--|--|
|                                                                                                    | CURLE<br>CURLE<br>CURE<br>CURLE<br>CURLE<br>C |                      | ogin<br>Inter Captcha Te<br>ZQhWQ | ext<br>7 S            |  |  |
| Forgot Password                                                                                                    | Download Admit Card / Result                                                                                                    | Download Certificate | User Manual                       | Important Instruction |  |  |

- अभ्यर्थी का प्रोफाइल फोटो यहां प्रदर्शित होगा ।
- 2. एप्लीकेशन नंबर यहां प्रदर्शित होगा।

 $\equiv$ 

छत्तीसगढ़ व्यावसायिक परीक्षा मंडल, रायपुर

जानकारी यहां से प्राप्त करें।

3. अभ्यर्थी का मोबाइल नंबर यहां प्रदर्शित होगा।

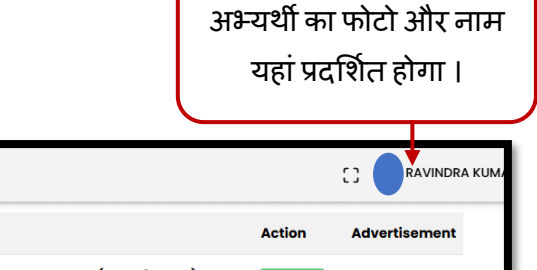

Exam Name Subedar/Sub-Inspector Cadre/Platoon Commander Recruitment Exam - 2024 (Recruitment) **Click Here** Last Date :10/15/2024 11:27:00 PM PM0202722 911126184 Assistant Marshal Chhattisgarh Vidhansabha Written Exam 2024 (Recruitment) Click Here Last Date :9/22/2024 11:59:00 PM 🖞 Dashboard Chhattisgarh Higher Education Department - Class IV Recruitment 2023 (Recruitment) Click Here 음 Profile Last Date :9/30/2024 3:58:00 PM Forest Guard Written Recruitment Exam 2024 (Advertisement.2021) (Recruitment) Applications Click Here Last Date :9/8/2024 11:59:00 PM Admit Card Chhattisgarh State Eligibility Test (SET) 2024 (Eligibility) Click Here 🗥 Dava Appatti Last Date :6/9/2024 11:59:00 PM **Results** Admit Dava Applied All Exam Exam Calenda 7 0 7 5 Card Exams Appatti Results [→ Logout डैशबोर्ड , प्रोफाइल से संबंधित 1. अभ्यर्थी दवारा आवेदन 1. दावा-आपत्ति के लिए यहां क्लिक जानकारी , एप्लीकेशन फॉर्म से किये गए एप्लीकेशन फॉर्म करें । संबंधित जानकारी, एडमिट का प्रिंट यहां से प्राप्त करें । 2. अभ्यर्थी के दवारा दिए गए परीक्षा कार्ड से संबंधित जानकारी , 2. आवेदन किया गए एप्लीकेशन का परिणाम यहां से चेक करें , या दावा-आपत्ति , रिजल्ट और फॉर्म का एडमिट कार्ड यहां से प्रिंट प्राप्त करें । एग्जाम सर्टिफिकेट से संबंधित

प्राप्त करें ।

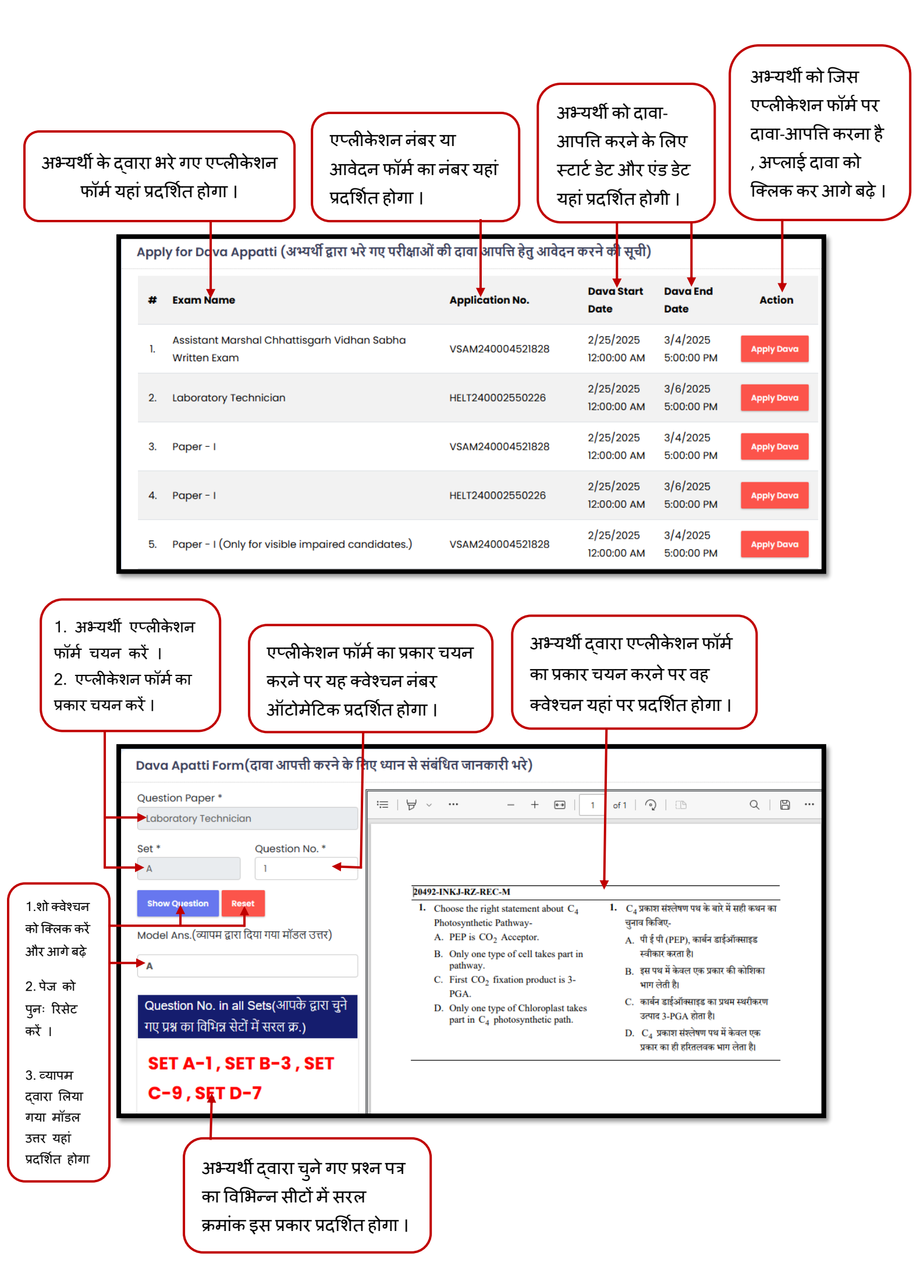

## अभ्यर्थी द्वारा दावा-आपत्ति का उत्तर चयन करें ।

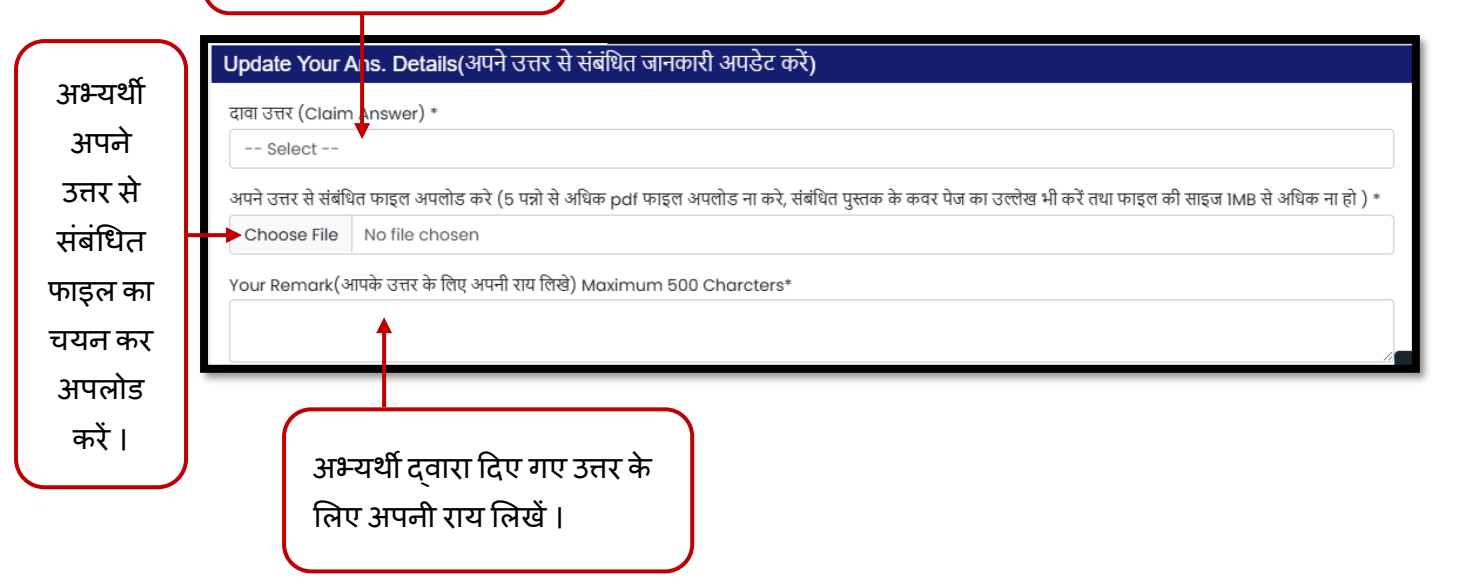

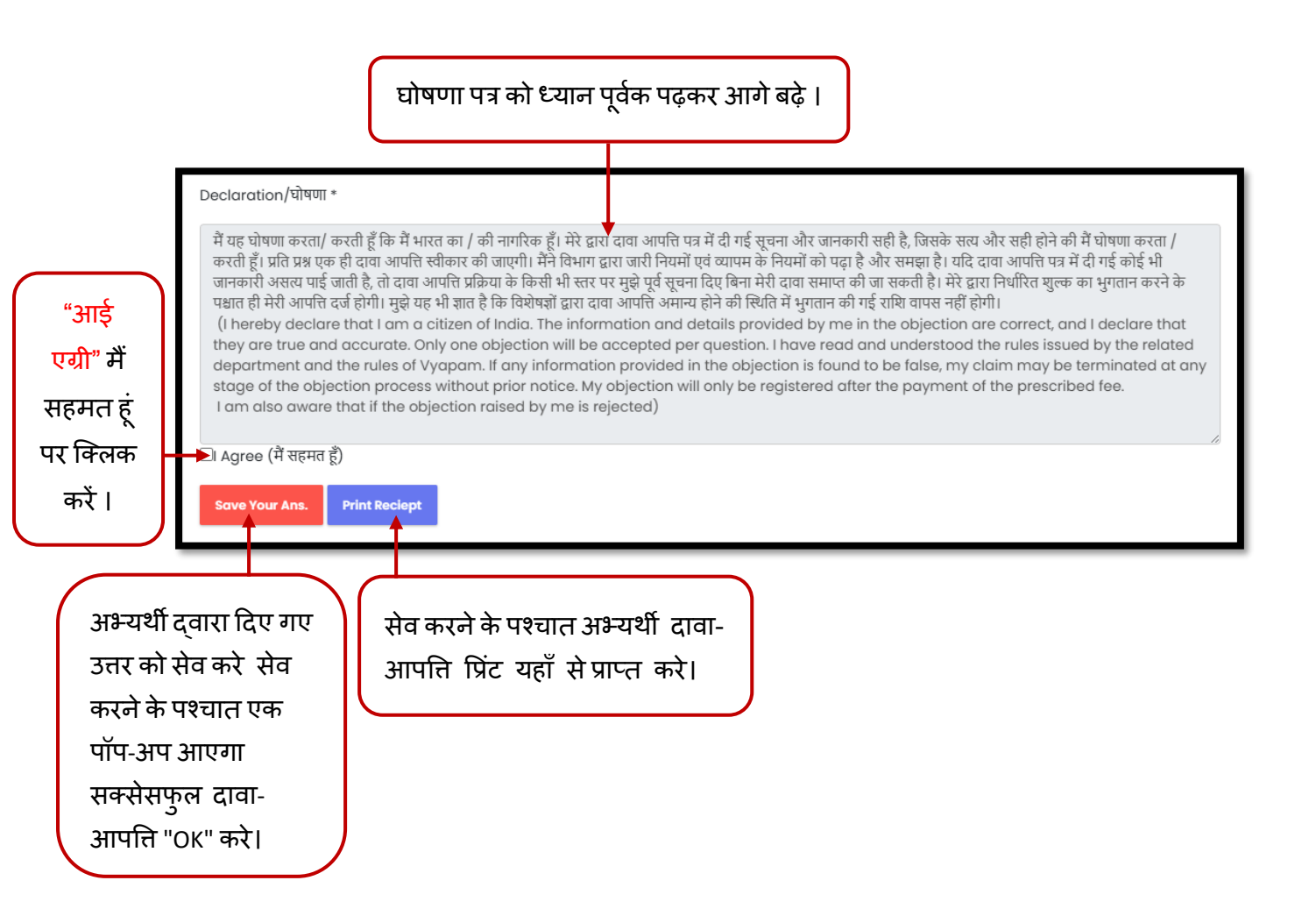

| चेक कर "PAY" बटन पर क्लिक करें, और भृगतान करें। |         |     |          |     |       |               |               |                           |       |                    |
|-------------------------------------------------|---------|-----|----------|-----|-------|---------------|---------------|---------------------------|-------|--------------------|
| Your Ans. Details(आप के द्वारा भरी गयी जानकारी) |         |     |          |     |       |               |               |                           |       |                    |
| Q.No.                                           | Payment | PAY | Roll No. | SET | Q.No. | Model<br>Ans. | Given<br>Ans. | Remark                    | Pages | Upload             |
| 1.                                              | Pending | PAY | 25010182 | А   | 2     | С             | A             | ASDFGHJKQWERTYUIOPZXCVBNM | 2     | 282/VSAM2400045218 |
| •                                               |         |     |          |     |       |               |               |                           |       | •                  |

सेव करने के पश्चात अभ्यर्थी द्वारा भरे गए जानकारी यहां प्रदर्शित होगी ।

|         | Payment / भुगतान                                                                                                    |                  |  |  |  |  |  |  |
|---------|----------------------------------------------------------------------------------------------------|------------------|--|--|--|--|--|--|
|         | You have been registered with Dava Appatti ID, DAWA-0152630. Please keep it safe. Your application will be successful only after your payment of Rs. 50 reaches Board.<br>Please check Transaction Status after completing your payment process. |                  |  |  |  |  |  |  |
|         | आप पंजीकरण आईडी, DAWA-0152630 से पंजीकृत किए गए है । कृपया इसे सुरक्षित रखें । 50 रुपये का भुगतान तक पहुँचने के बाद ही आपका आवेदन सफल होगा ।<br>कृपया अपने भुगतान की प्रक्रिया पूरी करने के बाद ट्रांजेक्शन स्थिति की जांच करें ।                |                  |  |  |  |  |  |  |
|         | Exam Name :                                                                                                    |                  |  |  |  |  |  |  |
|         | Assistant Marshal Chhattisgarh Vidhan Sabha Written Exam                                                                                                    |                  |  |  |  |  |  |  |
|         | Application No :                                                                                                    | Atom Tx No :     |  |  |  |  |  |  |
|         | DAWA-0152630                                                                                                    |                  |  |  |  |  |  |  |
|         | Name :                                                                                                    | EmailID :        |  |  |  |  |  |  |
|         | RAVINDRA KUMAR                                                                                                    | a@b.com          |  |  |  |  |  |  |
|         | Mobile No:                                                                                                    | Payable Amount : |  |  |  |  |  |  |
|         | 9111126184                                                                                                    | 50               |  |  |  |  |  |  |
| सेलेक्ट | Payment type / भुगतान के प्रकार *                                                                                                    |                  |  |  |  |  |  |  |
| करे ।   | OATOM Gateway(Board)                                                                                                    |                  |  |  |  |  |  |  |
| 4/1     |                                                                                                    |                  |  |  |  |  |  |  |
|         | Pay Yow                                                                                                    |                  |  |  |  |  |  |  |
|         |                                                                                                    |                  |  |  |  |  |  |  |
| ĺ       | "क्लिक" कर                                                                                                    |                  |  |  |  |  |  |  |
|         |                                                                                                    |                  |  |  |  |  |  |  |
|         | भुकतान कर।                                                                                                    |                  |  |  |  |  |  |  |
|         |                                                                                                    |                  |  |  |  |  |  |  |

| छत्तीसगढ़ व्यावसायिक परीक्षा मण्डल<br>CHHATTISGARH VYAVSAYIK PARIKSHA MANDAL                                                                                                    |                                                          |                                                                                                    |  |  |  |  |
|----------------------------------------------------------------------------------------------------|----------------------------------------------------------|----------------------------------------------------------------------------------------------------|--|--|--|--|
| दावा आपत्ति आवेदन रसीद Application Receipt                                                                                                    |                                                          |                                                                                                    |  |  |  |  |
| Assistant Marshal                                                                                                    | Chhattisgarh Vidhan Sabha Written Exam (20492-BYGS-REC-) | M)                                                                                                    |  |  |  |  |
| दावा आपत्ति क्र (Dawa No) :                                                                                                    | DAWA-0152630                                             | DAWA-0152630                                                                                                    |  |  |  |  |
| अनुक्रमांक (Roll No) :                                                                                                    | 25010182                                                 | 25010182                                                                                                    |  |  |  |  |
| व्यापम पंजीकरण क्रमांक Vypam Registration No. :                                                                                                    | VSAM240004521828                                         | VSAM240004521828                                                                                                    |  |  |  |  |
| दावाकर्ता का नाम Applicant Name :                                                                                                    | RAVINDRA KUMAR                                           | RAVINDRA KUMAR                                                                                                    |  |  |  |  |
| पिता / रिश्तेदार का नाम (Father's/ Relative's Name) :                                                                                                    | RAI SINGH                                                | RAI SINGH                                                                                                    |  |  |  |  |
| दावा आपत्ति दिनांक (Application Date) :                                                                                                    | Feb 27 2025 12:37PM                                      | Feb 27 2025 12:37PM                                                                                                 |  |  |  |  |
| S.No. SET Q.No Model Ans. Candidate Option Other Option   1. A 2 C A Image: Constraint of the constraint of the constraint of t | Payment Remark                                           | Candidate Ans. Remark<br>Uploaded File<br>Pending<br>Total Pages - 2<br>282/VSAM240004521 <u>828_SET_A_QN_2.pdf</u> |  |  |  |  |
| अभ्यर्थी दवारा दावा-आपत्ति के लिए दी अभ्यर्थी दवारा किए गए पेमेंट अभ्यर्थी दवारा दिए गए रिमार्क                                                                                                    |                                                          |                                                                                                    |  |  |  |  |
| गयी जानकारी रशीद पर प्रदर्शित होगी। की जानकारी यहां प्रदर्शित होगी। और अपलोड फाइल की<br>जानकारी यहां प्रदर्शित होगी                                                                                                    |                                                          |                                                                                                    |  |  |  |  |